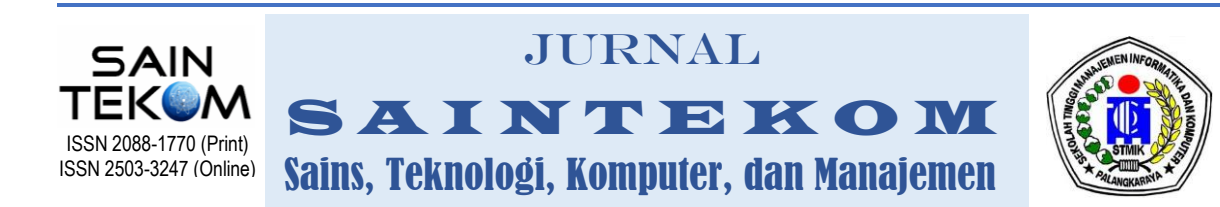

# PENENTUAN KOORDINAT GLOBAL POSITIONING SYSTEM (GPS) RAMBU DILARANG PARKIR UNTUK MEREKAM PELANGGARAN BERBASIS INTERNET OF THINK (IOT)

Ega Pratama Alfriyani<sup>1</sup>, Slamet Winardi<sup>2</sup> <sup>1,2)</sup> Program Studi Sistem Komputer Universitas Narotama Surabaya Jl. Arief Rahman Hakim No. 51 Surabaya Email : ega.pratama@mhs.fasilkom.narotama.ac.id, slamet.winardi@narotama.ac.id

### ABSTRACT

The Industrial revolution 4.0 in the field of technology that is Internet of think (IoT) then to overcome the problem of traffic signs violations, need for a tool that can help police to monitor users the way through the internet with Android applications. And in 2018 Rizal makes an application of digital STNK based on Internet of think (IoT) which uses Wemos D1 mini as a microcontroller. Lack of this tool is the absence of violation record features and Global positioning system (GPS). The purpose of this study is to create a tool that can record violations of parking sign and to geting latitude and longtitude coordinates using the GPS function on the smartphone. To obtain data in the form of a police number, date, and time, the following devices are used: wemos d1 mini as a server, wemos d1 mini as a client, codular creator to create android applications.

Keyword: Android, Coordinate, Internet, Violations, Wemos

#### ABSTRAK

Revolusi Industri 4.0 di bidang teknologi yaitu Internet of Think (IoT) untuk mengatasi masalah pelanggaran rambu lalu lintas tersebut, diperlukan suatu alat yang dapat membantu polisi untuk memantau pengguna jalan melalui internet dengan aplikasi Android. Dan pada tahun 2018, Rizal membuat aplikasi STNK digital berbasis Internet of think (IoT) yang menggunakan mikrokontroler Wemos D1 mini. Kekurangan dari alat ini adalah tidak adanya fitur rekam pelanggaran dan Global Positioning System (GPS). Tujuan dari penelitian ini adalah membuat alat yang dapat merekam pelanggaran rambu dilarang parkir dan mendapatkan koordinat lintang dan bujur menggunakan fungsi GPS pada smartphone. Untuk memperoleh data berupa nomor polisi, tanggal, dan waktu digunakan perangkat-perangkat berikut: wemos d1 mini sebagai server, wemos d1 mini sebagai klien, pembuat kode untuk membuat aplikasi android.

Kata kunci : Android, Koordinat, Internet, Pelanggaran, Wemos

# 1. PENDAHULUAN

Perilaku masyarakat pengguna jalan terutama pengendara bermotor baik mobil atau motor yang cenderung tidak peduli terhadap peraturan lalu lintas disekitarnya. Di Indonesia seperti yang ditulis dalam jurnal (Machsus et al., Berdasarkan 2014). data Darat Perhubungan Dalam Angka (PDDA,2012), disebutkan jumlah kecelakaan lalu lintas jalan pada tahun 2011 mencapai 109.776 kejadian. Kendaraan terlibat 239.257 yang kendaraan dengan total korban 176.763 orang, yang terdiri dari: korban meninggal sejumlah 31.185 orang, 36.767 orang mengalami luka berat dan 108.811 orang mengalami luka ringan.

Indonesia telah memasuki revolusi Industri 4.0 dibidang teknologi yaitu IoT (*Internet of things*) (Junaidi, 2016) maka untuk mengatasi masalah yang telah dipaparkan diatas, perlunya suatu alat yang bisa membantu polisi untuk mengawasi atau memperingatkan pengguna jalan melalui internet yang berklaborasi dengan pemrograman *Android*.

Merancang sebuah sistem kendali pada lampu dengan *multicontrol* berupa : *bluetooth*, suara, cahaya, *timer*, *website* dan SMS sebagai notifikasi status lampu. Sistem yang dirancang mampu mengendalikan lampu dari jarak dekat maupun jauh karena menggunakan jaringan global.(Herpendi *et al.*, 2018)

Penggunaan chips **ESP8266** untuk membuat identifikasi kendaraan yang berisi data kendaraan dan pemilik. identitas kendaraan (SSID) berupa nomor polisi setiap kendaraan akan ditanamkan pada chip ESP8266 bersifat unik. Selanjutnya melakukan pemasangan chip ESP8266 yang sesuai pada kendaraan dengan identitas pada chip tersebut. Bila terdapat access point maka chip akan terhubung dan memberikan SSID ke access point dan diteruskan ke server. membuat STNK digtital menggunakan modul arduino yang kemudian dilakukan sinkornasi antara data digital dengan nomor polisi. Membuat aplikasi karcis berbasis Android atau aplikasi IOS (Limantara et al., 2017).

Pembuatan alat atau sistem untuk mengirimkan data kendaraan ke smartphone menggunakan mikrontroler arduino Wemos D1 Mini ESP8266 sebagai chip pada STNK Digital. App Inventor sebagai web aplikasi untuk membuat aplikasi *smartphone* khusus sistem operasi Android untuk menampilkan data dari XAMPP sebagai web server (Rizal et al., 2018).

Pemantauan kelembaban tanah dan tingkat air tanah menggunakan sensor ultrasonik untuk memprediksi kegagalan lereng ketika ada curah hujan tinggi. Mereka telah menggunakan metode pemantauan kelembaban tanah dengan wireless untuk menentukan metode penempatan sensor yang tepat. Juga meggunakan sensor DHT11 untuk mengetahui suhu, kelembaban, curah hujan dan cahaya, yang dipasang di bidang pertanian. Sensor-sensor ini akan mengumpulkan parameter lingkungan. Lalu data penginderaan dimitigasi ke cloud melalui gateway IOT (Internet of Things) mikrokontroler yang digunakan disini ialah wemos (Rukhmode et al., 2017).

Dengan alat yang canggih dapat membantu polisi untuk mengawasi pengguna jalan yaitu sepeda motor dan mobil secara *wireless* dengan Aplikasi *Android* yang akan menentukan koordinat *latitude longtitude* dimana pengguna jalan melanggar rambu tersebut, alat ini menggunakan modul *Wemos D1 Mini* sebagai *hardware*, aplikasi *android* sebagai *software*.

#### 2. METODE

Tahapan pengerjaan merupakan sesuatu yang harus dilakukan dalam penelitian. Beberapa tahapan yang diterapkan meliputi pengumpulan data, perancangan *hardware*, perancangan *software*, implementasi sistem, hasil dan pembahasan.

#### a. Metode Pengambilan Data

Proses pengambilan data yang dibutuhkan dalam penelitian ini.

1) Studi Literatur

Informasi dari berbagai sumber seperti internet, artikel, dan skripsi sebagai penunjang penelitian. Agar peneitian ini dapat menghasilkan produk yang lebih berkembang dari penelitian sebelumnya.

2) Survei Lokasi Secara Langsung

Dalam pengambilan data koordinat *Latitude* dan *Longtitude* penelitian ini, penulis melakukan pengambilan secara langsung pada 6 titik dimana rambu dilarang parkir terpasang. Data dituliskan dalam bentuk tabel 1.

Tabel 1 Hasil Pengumpulan Data

| Alamat Lokasi<br>(Surabaya)             | Latitude  | Longtitude |
|-----------------------------------------|-----------|------------|
| 1                                       | 2         | 3          |
| Depan Indomart,<br>Jl. Embong<br>Malang | -7.258878 | 112.733955 |
| Jl. Embong<br>Malang No. 10-42          | -7.260306 | 112.737279 |
| Depan Hotel JW<br>Marriot               | -7.259439 | 112.735156 |
| JL. Basuk Rahmat<br>No. 08              | -7.266646 | 112.740743 |
| JL. Basuk Rahmat<br>No. 78-62           | -7.267427 | 112.741118 |
| JL. Basuk Rahmat<br>No. 111-141         | -7.270615 | 112.741622 |

#### b. Perancangan Hardware

Merancangan Hardware untuk membangun penelitian ini, menggunakan dua buah mikrokontroler Wemos D1 mini. Wemos D1 mini sebagai server dan juga Wemos D1 mini sebagai client. disini client berisi nomor kendaraan(motor/mobil). polisi dari Dari server dilanjutkan menuju database lalu ke aplikasi android untuk merekam pelanggaran dilarang parkir.

### c. Perancangan Software

Untuk menjelaskan alur sistem yang tepat dibutuhkan sebuah *flowchart*, agar memudahkan dalam memahami cara kerja program yang sedang dibangun. Dalam merancang *software* digunakan 2 *software* aplikasi *web* yaitu Kodular dan *Firebase*.

### 1) Membangun Database Firebase

Untuk menampung data yang dikirim dari *server*, diperlukan tempat atau *base*. Sebagaimana gambar 1.

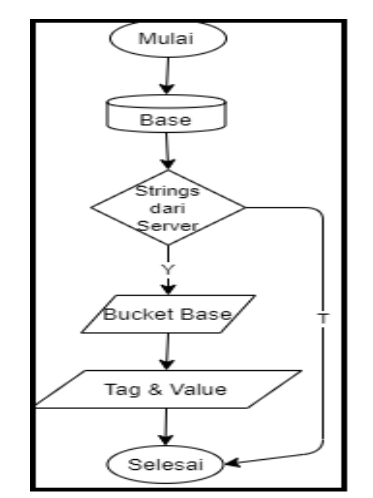

Gambar 1 Flowchart base di firebase

Base sebelumnya sudah dibuat saat membuat real-time database jika data telah diterima dari server maka database membuat bucket yang berisi tag & value.

#### 2) Firebase ke aplikasi android

Proses berikutnya pengiriman data dari *database* ke *android*. Sebagaimana gambar 2.

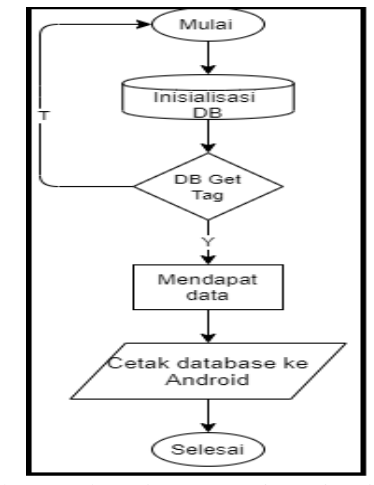

Gambar 2 *Flowchart* mengirm *database* ke *android* 

Inisialisasi *database* saat awal aplikasi berjalan apabila *database* berhasil ditemukan maka aplikasi berhasil mendapat data, label menampilkan data dari masing-masing *tag* dan *value*.

### 3) Inisialisasi Koordinat GPS

Ketika semua data dari *database* telah siap begitu juga dengan koordinat dari sensor GPS telah berhasil didapatkan, rancangan *software* dan *hardware* bisa di implementasikan sesuai dengan tahapan *flowchart* sebagaimana gambar 3.

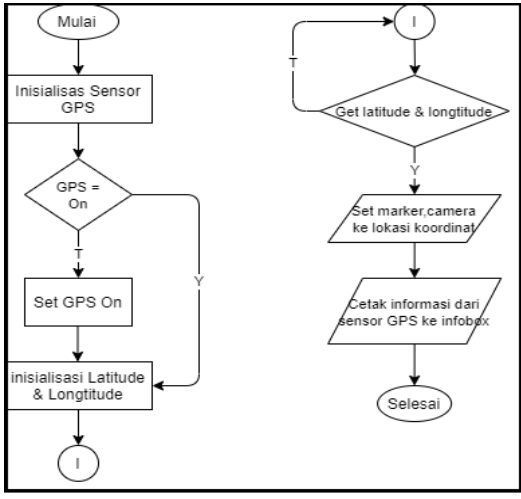

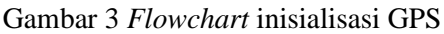

Penelitian ini mengacu pada koordinat *latitude* dan *longtitude*, maka diperlukan sensor *GPS* dari hp pengguna.

### d. Implementasi Sistem

Tahap ini merupakan tahap dimana keseluruhan sistem siap untuk dioperasikan. Sebagaimana gambar 4 adalah *flowchart* implementasi sistem.

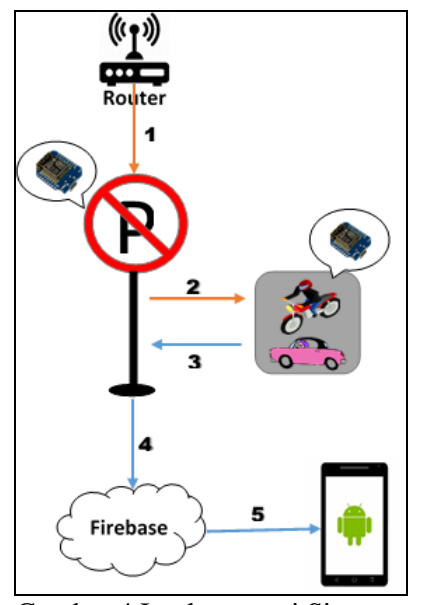

Gambar 4 Implementasi Sistem

Proses bekerjanya alat ini sesuai flowchart gambar 4 adalah sebagai berikut:

- Wemos D1 mini sebagai yang berada di rambu dilarang parkir menghubungkan ke router sebagai acces point utama, maka terbentuklah server.
- Server telah memiliki acces point sendiri, kemudian menghubungkan ke Wemos D1 mini sebagai client yang memiliki data nomor polisi kendaraan. Jika telah saling terhubung (server dan client) terhubung,
- Data nomor polisi dikirim kembali ke server, dan server mendapat nomor polisi,
- Server yang telah menerima data nomor polisi, menyimpan data berupa nomor polisi, jam, dan tanggal ke *firebase* didalam *realtime database*.

Data kemudian dikirim dan ditampilkan ke aplikasi *Android* berserta dengan posisi koordinat *latitude* dan *longtitude*.

### 3. HASIL DAN PEMBAHASAN

Pada bagian ini *server* dan *client* pada masing-masing *wemos d1 mini* adalah salah satu tahapan yang penting agar program dalam penelitian ini dapat berjalan sesuai dengan tahapan perencanaan yang sudah dilakukan.

### a. Wemos D1 Mini sebagai Server

Membuat wemos d1 mini menjadi server dimana wemos menggunakan software arduino, setting library untuk board menggunakan LOLIN (WEMOS) D1 mini beserta library lain yang dibutuhkan. Set library wemos sebagaimana gambar 5.

|   | Board: "LOLIN(WEMOS) D1 mini Pro"                | > |              |
|---|--------------------------------------------------|---|--------------|
| 0 | Upload Speed: "921600"                           | > | .h>          |
|   | CPU Frequency: "80 MHz"                          | > | Ardı         |
|   | Flash Size: "16MB (FS:14MB OTA:~1019KB)"         | > | C101         |
| P | Debug port: "Disabled"                           | > | erro<br>Http |
|   | Debug Level: "None"                              | > | Dbje         |
|   | IwIP Variant: "v2 Lower Memory"                  | > |              |
| 1 | VTables: "Flash"                                 | > | ne;          |
|   | Exceptions: "Legacy (new can return nullptr)"    | > | SID          |
|   | Erase Flash: "Only Sketch"                       | > | ASS          |
| 1 | SSL Support: "All SSL ciphers (most compatible)" | > |              |

Gambar 5 Set Library Wemos

Akses poin untuk sumber koneksi untuk server, WIFI\_SSID = **"GKPB** MDC JOMBANG", dan WIFI\_PASSWORD — "GKPBMDCJOMBANG" sebagai sumber koneksi utama. Kemudian set AP (Akses Poin/*Hotspot*) untuk membuat akses poin baru dari server assid = "New AP", apassword = "wemoslolin". Satu bagian yang penting adalah set IPAddress (Internet Protocol Address). Untuk IPAddress di setting dengan ip (192,168,11,4). Sebagaimana gambar 6.

```
const char* WIFI_SSID = "GKPB MDC JOMBANG";
const char* WIFI_PASSWORD = "GKPBMDCJOMBANG";
const char* assid = "New AP"; // Nama AP/Hotspot
const char* apassword = "wemoslolin"; // Password AP/Hotspot
IPAddress ip(192,168,11,4);
IPAddress gateway(192,168,11,1);
IPAddress subnet(255,255,255,0);
```

Gambar 6 Set Akses Poin Server

# b. Wemos D1 Mini sebagai Client

Tahap berikutnya adalah membangun *client*. Dimana *wemos* berada di kendaraan (motor/mobil). Pada motor, *wemos* diletakkan pada *dashboard* di bawah stang kemudi sebagaimana gambar 7.

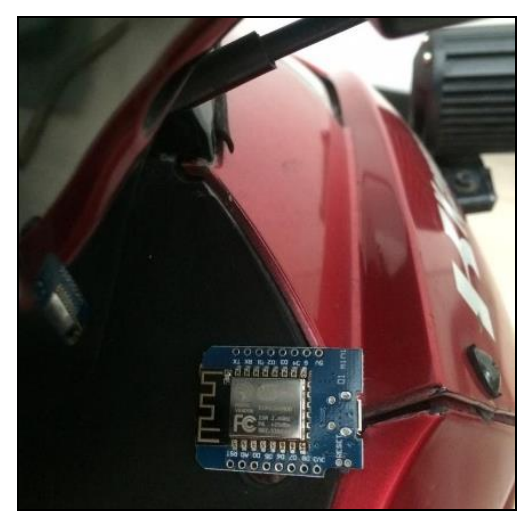

Gambar 7 Wemos sebagai client pada motor

Pada mobil, *wemos* diletakkan di dashboard dalam mobil diatas *audio* sebagaimana gambar 8.

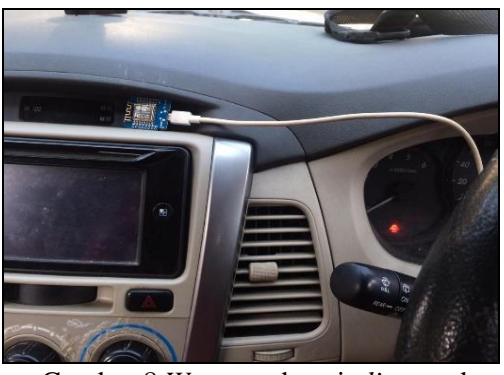

Gambar 8 *Wemos* sebagai *client* pada mobil

Alat ini bekerja bila *client* berhasil terhubung dengan *sever*. *AP client* harus terhubung dengan Akses poin yang dimiliki *Server*. *Host* pada *client* sama dengan *IPAddress server*, apabila tidak sama maka tidak bisa saling terhubung. Set WIFI\_SSID = "New AP"; WIFI\_PASSWORD = "wemoslolin"; host = "192.168.11.4". Sebagaimana gambar 9.

```
const char* WIFI_SSID = "New AP";
const char* WIFI_PASSWORD = "wemoslolin";
const char* host = "192.168.11.4";
//ini client
WiFiClient client;
void setup() {
    // put your setup code here, to run once:
    Serial.begin(115200);
    WiFi.begin(WIFI_SSID, WIFI_PASSWORD);
    Serial.println();
    Serial.println();
    Serial.print("connecting");
    while (WiFi.status() != WL_CONNECTED) {
        Serial.print(".");
        delay(500);
    }
```

Gambar 9 Menghubungkan server ke client

#### c. Pengujian Server dan Client

Untuk memastikan alat bekerja dibutuhkan pengujian hubungan antara Server dan Client. Jika WIFI\_SSID dan WIFI\_PASSWORD benar maka akan muncul tulisan "Wifi Tersambung", lalu server akan meng-set IPAddress pada serial monitor. Serial monitor server sebagaimana gambar 10.

| connecting        |
|-------------------|
| Wifi Tersambung   |
| IP address:       |
| 192.168.43.115    |
| Server dijalankan |
| 192.168.43.115    |
|                   |

Gambar 10 Serial Monitor Server

Wemos D1 mini sebagai server telah berhasil berjalan. Dalam serial monitor tercetak "connecting. . ...." server sedang melakukan koneksi dengan acces point utama yaitu wifi, jika server tersambung maka serial monitor menampilkan IPAddress dan server siap dijalankan. Dilanjutkan pengujian client yang telah tersambung dengan server. Serial monitor client sebagaimana gambar 11.

| Updated                         |   |
|---------------------------------|---|
| Wifi Tersambung                 |   |
| IP address (AP): 192.168.11.103 |   |
| Nomor Polisi anda: S1676KL      |   |
|                                 | _ |

Gambar 11 Serial Monitor Client

Pada serial monitor proses menghubungkan WIFI\_SSID dan WIFI\_PASSWORD akses poin *server* New AP, serial monitor mencetak "*Connecting*...". Kemudian "Wifi Tersambung", dan set *IPAddress*. *Client* menampilkan Nomor Polisi. Disini Pengujian hubungan antara *Server* dan *Client* berhasil.

### d. Sent Nomor Polisi ke server

Pengiriman nomor polisi dilakukan *client* sebagai *chip* yang ada di kendaraan kepada *server*. Arduino *Client* kirim ke *server* sebagaimana gambar 12.

| //data noNopol                                                           |
|--------------------------------------------------------------------------|
| String noNopol = "S1676KL";                                              |
| <pre>Serial.print("Nomor Polisi anda: "); Serial.println(noNopol);</pre> |
| //konek ke server da mengirim data noPolisi menggunakan URL              |
| if(client.connect(host,80)) {                                            |
| <pre>String url = "/update?value=";</pre>                                |
| <pre>url += String(noNopol);</pre>                                       |
| <pre>client.print(String("GET ") + url + " HTTP/1.1\r\n" +</pre>         |
| "Host: " + host + "\r\n" + "Connection: keep-alive\r\n\r\n");            |
| delay(10);                                                               |
| //membaca semua line yang di respon dan di print ke serial               |
| <pre>Serial.println("Response: ");</pre>                                 |
| <pre>while(client.available()) {</pre>                                   |
| <pre>String line = client.readStringUntil('\r');</pre>                   |
| Serial print(line).                                                      |

Gambar 12 Arduino Client kirim ke server

Gambar 12 menjelaskan pada client mengirim nomor polisi melalui url dengan tipe data String pada arduino IDE lalu mencetaknya pada serial monitor menjadi seperti gambar 13.

```
Updated

Wifi Tersambung

IP address (AP): 192.168.11.103

Nomor Polisi anda: S1676KL

Response:

HTTP/1.1 200 OK

Content-Type: text/plain

Content-Length: 7

Connection: close

Updated

Autoscroll Show timestamp
```

Gambar 13 Serial Monitor Client 2

Server menerima data nomor polisi, mencetaknya pada serial monitor. Server telah memiliki data Nomor Polisi. Serial Monitor Server 2 sebagaimana gambar 14.

```
connecting......
Wifi Tersambung
IP address:
192.168.43.115
Server dijalankan
192.168.43.115
S1676KL
S1676KL
Mutoscroll Show timestamp
```

Gambar 14 Serial Monitor Server 2

### e. Pengujian Server ke Firebase

Setup *Host* and *Auth* sesuai dengan base yang dibuat agar data dari arduino bisa ditampung, jikalau tidak ada base untuk data, data tidak bisa disimpan. Setup Host & Auth sebagaimana gambar 15.

// Firebase
#define FIREBASE\_HOST "testwemos-e05d5.firebaseio.com"
#define FIREBASE\_AUTH "6Uz3fjLU2kF4ACZIp81X1uCZeofMeUR32jnlig8j"

### Gambar 15 Setup Host & Auth

Set String untuk disimpan di firebase sebagai real-time database. Set NoPol untuk menyimpan nomor polisi yang telah diterima server lalu dikirim ke firebase. Get NoPol sebagaimana gambar 16.

void pegangIndex() {
 server.send(200,"text/plain",String(noNopol)); // ngirim tulisan pertama
}
void pegangUpdate() {
 //dikirim dengan url
 noNopol = server.arg("value");
 Serial.println(noNopol);
 server.send(200,"text/plain","Updated");

Gambar 16 Get NoPol

myLocalTime.setLocation("Asia /Jakarta"), untuk menentukan Time Zone. *Firebase.setString* ("jam"),*myLocalTime.dateTime*("H:i:s") ); untuk mengirim ke *firebase* lalu membuat objek dengan tag "jam" dan value yaitu jam, menit, dan detik. Proses yang untuk "tgl", sama "/pelanggaran/jam", "/pelanggaran/ tanggal". Set String arduino IDE sebagaimana gambar 17.

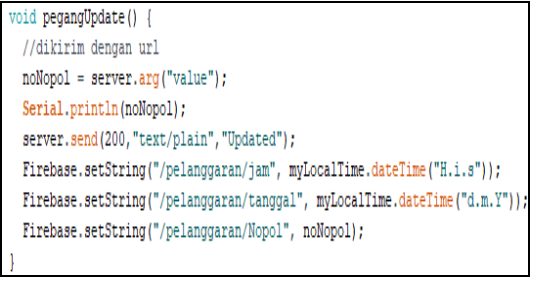

Gambar 17 Set String arduino IDE

*Firebase* berhasil membaca data yang dikirim dari Arduino dan menulis data tersebut secara *Real time*. Hasil *Real-time Database* seperti gambar 18. Pengujian *server* ke *firebase* berhasil.

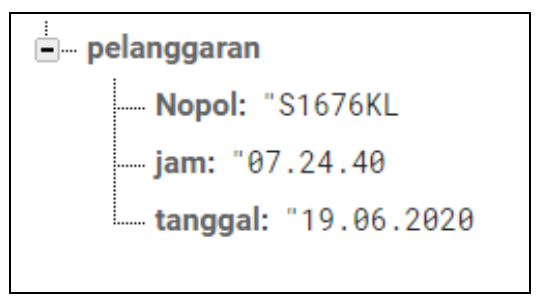

Gambar 18 Database

# f. Firebase ke Aplikasi Android

Data yang ditampilkan pada aplikasi diambil dari *firebase*. Aplikasi

dibuat dengan aplikasi web Kodular Creator.

# 1) Inisialisasi Database

Melakukan inisialisasi data dari *firebase*, jika tersedia maka aplikasi bisa lanjut bekerja. *Get value* sebagaimana gambar 19.

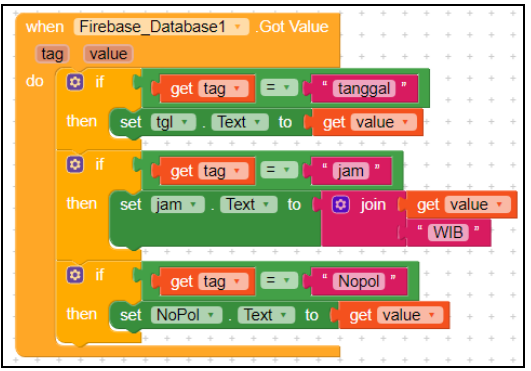

Gambar 19 Get Value

*Gambar* 19 menunjukan cara aplikasi *android* memanggil *value* dari *firebase*. *Tag list* sebagaimana gambar 20.

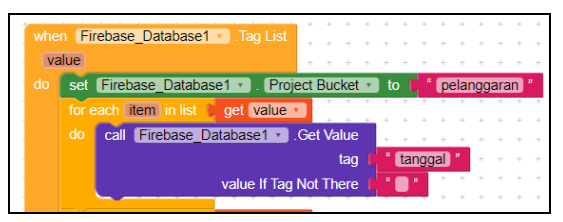

Gambar 20 Tag List

Menerima data dan menampilkan ke *interface* aplikasi *android*. Tampilan Data *Firebase* di *Android* sebagaimana gambar 21.

| Nomor Polisi : | S1676KL     |
|----------------|-------------|
| Jam :          | 15.27.14WIB |
| Tanggal :      | 19.06.2020  |

Gambar 21 Tampilan Data *Firebase* di *Android* 

### 2) Inisialisasi Koordinat GPS

Menetapkan koordinat GPS berupa *latitude* dan *longtitude* dengan sensor yang dimiliki *smartphone android*. Inisialisasi GPS sebagaimana gambar 22.

| 1 | +                | ÷             | + +                                                                                                    | + + -          | + + +            | + +                              | + +                         | +                   | ÷         | ÷            | + +         | +                       | +                                         | +                     | +                     | +                     | ÷ | +                                     |
|---|------------------|---------------|----------------------------------------------------------------------------------------------------|----------------|------------------|----------------------------------|-----------------------------|---------------------|-----------|--------------|-------------|-------------------------|-------------------------------------------|-----------------------|-----------------------|-----------------------|---|---------------------------------------|
|   | +                | +             | and the second                                                                                                    | EI             |                  | D (-                             |                             | +                   | +         | +            | + +         | +                       | +                                         | +                     | +                     | +                     | + | +                                     |
|   | ÷                | +             | Initia                                                                                                    | lize gi        | obal 🛯           |                                  | U.                          | +                   | +         | +            | + +         | +                       | +                                         | +                     | +                     | +                     | + | +                                     |
|   | +                | +             | + + -                                                                                                    | + + -          | + + +            | + +                              | + +                         | +                   | +         | +            | + +         | +                       | +                                         | +                     | +                     | +                     | + | +                                     |
|   | ÷                | +             | initio                                                                                                    | lizo al        | ohal 🕕           | un a to                          |                             | 1                   | +         | +            | + +         | +                       | +                                         | +                     | +                     | +                     | + | +                                     |
|   | +                | +             | Innua                                                                                                    | iize gi        |                  | ng to                            |                             | 1                   | +         | +            | + +         | +                       | +                                         | +                     | +                     | +                     | + | +                                     |
|   | +                | +             | + + -                                                                                                    | + + -          |                  | + +                              | + +                         | +                   | +         | +            | + +         | +                       | +                                         | +                     | +                     | +                     | + | +                                     |
|   | +                | +             | whee                                                                                                    | Se             | roon1            | Init                             | ializo                      | 1                   | +         | +            | + +         | +                       | +                                         | +                     | +                     | +                     | + | +                                     |
|   | ÷                | +             | whe                                                                                                    | Su             | eenn             | <u> </u>                         | lalize                      | +                   | +         | +            | + +         | +                       | +                                         | ÷                     | +                     | ÷                     | 1 | +                                     |
|   |                  |               | do                                                                                                    | set            | Locati           | nn Sei                           | neor1                       |                     | E         | habl         | ed 🔹        | D 🕇                     |                                           | 1.1                   | nie                   |                       |   |                                       |
|   |                  |               |                                                                                                    | Jori           | Locan            | JII_36                           | 13011                       |                     |           | abi          | cu ·        |                         |                                           | 1                     | uc                    |                       |   |                                       |
|   | +                | +             |                                                                                                    | 301            | Locan            | JII_3CI                          | 13011                       |                     | •         | +            | + +         |                         | +                                         |                       | ÷                     | •                     |   | +                                     |
|   | +                | +             |                                                                                                    |                | Locali           |                                  | -1 -                        |                     | *         | *            | * *         | *                       | •<br>•                                    |                       | +                     | •                     |   | +<br>+                                |
|   | * * *            | +<br>+<br>+   | when                                                                                                    | n Loc          | cation_          | Senso                            | r1 •                        | Loc                 | *         | *<br>n C     | + +<br>hang | *<br>jed                | *                                         | •                     | +<br>+<br>+           | +<br>+<br>+           | • | +<br>+<br>+                           |
|   | •<br>•<br>•<br>• | •<br>•<br>•   | wher                                                                                                    | n Loo<br>itude | cation_          | Senso                            | r1 •<br>(altit              | Loc<br>ude          | tic       | n C          | hang        | jed                     | •<br>•<br>•                               | •                     | +<br>+<br>+<br>+      | •                     | • | *<br>*<br>*<br>*                      |
|   | * * * * *        | • • • • •     | where the second second | itude<br>call  | cation_<br>long  | Senso<br>itude                   | r1 •<br>(altit              | Loc<br>ude          | *<br>atio | n C<br>spee  | hang<br>ed  | jed                     | *<br>*<br>*<br>*                          | •                     | *<br>*<br>*<br>*      | • • • • •             | • | +<br>+<br>+<br>+<br>+                 |
|   | * * * * * *      | • • • • • •   | where the second second | itude<br>call  | cation_<br>long  | Senso<br>itude                   | r1 •<br>(altit              | Loc<br>ude          | atic      | spee         | hang        | jed                     | *<br>*<br>*<br>*                          | •                     | *<br>*<br>*<br>*      | *<br>*<br>*<br>*<br>* | • | + + + + + + + + + + + + + + + + + + + |
|   |                  |               | where the second second | itude)         | cation_<br>long  | Senso<br>itude<br>on •           | r1 •<br>altit<br>get        | Loc<br>ude          | atio      | on C<br>spee | hang        | *<br>jed<br>*<br>*      | *<br>*<br>*<br>*<br>*                     | ·<br>·<br>·<br>·      | *<br>*<br>*<br>*<br>* | * * * * * * *         | • | * * * * * *                           |
|   |                  | * * * * * * * | where the second second | itude<br>call  | cation_<br>(long | Senso<br>itude)<br>on v<br>lat ( | r1 •<br>altit<br>get<br>get | Loc<br>ude<br>latit | atio      | n C<br>spee  | hang<br>ed  | *<br>jed<br>*<br>*<br>* | +<br>+<br>+<br>+<br>+<br>+<br>+<br>+<br>+ | *<br>*<br>*<br>*<br>* | *<br>*<br>*<br>*<br>* | • • • • • • •         | • | * * * * * * * *                       |

Gambar 22 Inisialisasi GPS

location Block call didapat dari procedure yang berisi perintah inisialisasi latitude dan longtitude. Procedure sebagaimana location gambar 23.

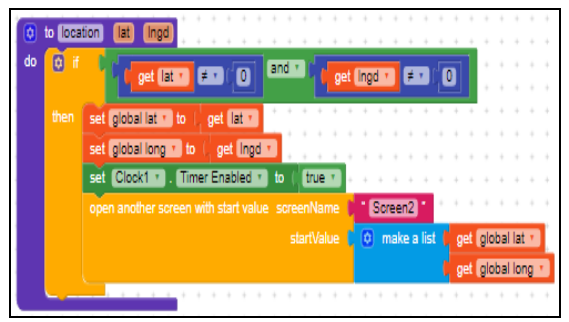

Gambar 23 Procedure location

Pada *procedure location*, bila telah mendapat *latitude* dan *longtitude*, memberikan perintah untuk membuka *screen2*. *Loading screen* sebagaimana gambar 24.

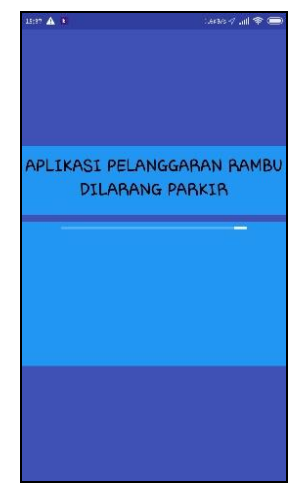

Gambar 24 Loading screen

Gambar 24 menunjukkan proses *loading screen* saat inisialisasi lokasi dan berpindah ke *screen2*.

### g. Aplikasi Perekam Pelanggaran

Aplikasi ini menerima data, merekam, menampilkannya, sehingga pengguna bisa melihat lokasi pelanggaran secara *real time. Screen2* sebagaimana gambar 25.

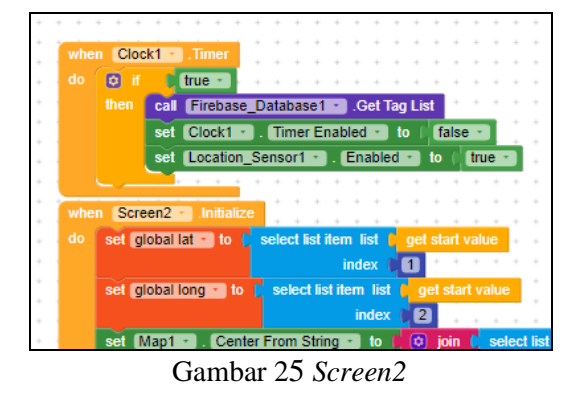

Proses yang terjadi di *screen2* ketika *screen* akan terbuka, *clock timer* memanggil i dan mengaktifkan sensor lokasi yang ada di *smartphone*. *Location changed* sebagaimana gambar 26.

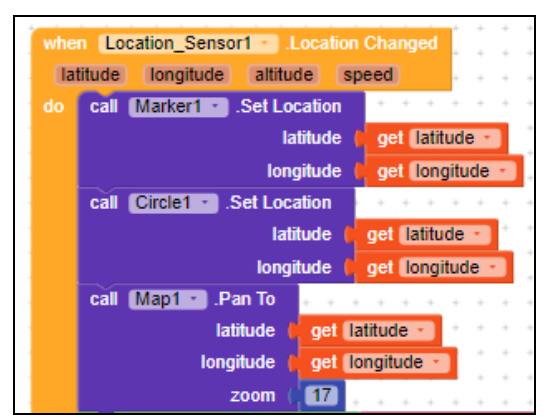

Gambar 26 Location changed

Apabila *location changed*, posisi marker, camera, dan circle meletakan posisinya di titik *latitude* dan *longtitude* sesuai sensor lokasi. Hasil akhirnya adalah lokasi berhasil didapatkan dengan munculnya infobox yang berisi informasi tentang posisi latitude. *longtitude*, dan alamat sesuai titik koordinat GPS. Hasil Aplikasi Android sebagaimana gambar 27.

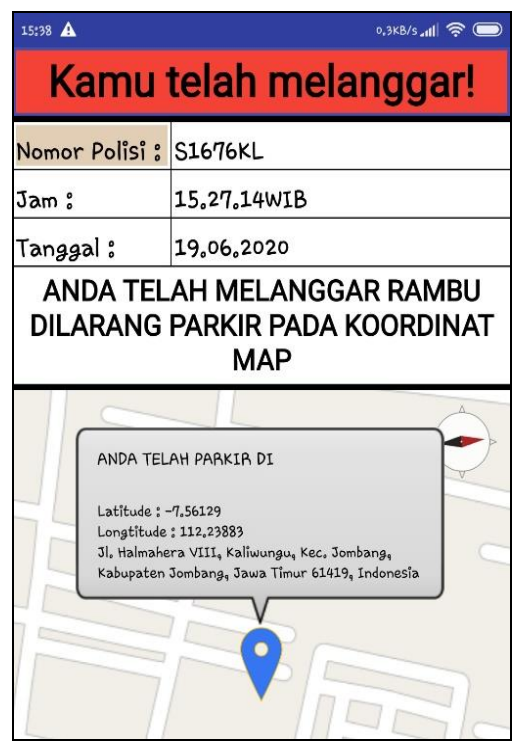

Gambar 27 Hasil Aplikasi Android

Dengan adanya aplikasi ini diharapkan pengguna jalan bisa lebih tertib dalam mematuhi rambu dilarang parkir yang terpasang di sepanjang jalan.

### 4. SIMPULAN

Perancangan sistem dan telah dilakukan pengujian dengan tahapan-tahapan sesuai studi literature telah ditetapkan. yang Dengan menggunakan wemos d1 mini sebagai server dan client, firebase sebagai database, dan kodular sebagai android developernya. Alat dan aplikasi telah berjalan dengan baik. harapannya aplikasi ini dapat bekerja sesuai dengan tujuannya yaitu membantu polisi dalam mengawasi aturan rambu dilarang parkir menjadikan masyarakat dan bisa mentaati rambut terebut.

### **DAFTAR PUSTAKA**

- Direktorat Jenderal Perhubungan Darat. (2012). Perhubungan Darat Dalam Angka (PDDA).
- Herpendi, H., Julianto, V. and Hafizd, Κ. (2018)'Perancangan A. Multicontrol Pada Lampu Internet Berbasis Of Think (IOT)', Jurnal SAINTEKOM, 8(2), 129. doi: p. 10.33020/saintekom.v8i2.65.
- Junaidi, A. (2016) 'Internet of Things , Sejarah , Teknologi Dan Penerapannya', *Jurnal* Ilmiah

*Teknologi Informasi*, I(AUGUST 2015), pp. 62–66.

- Limantara, Arthur Daniel Krisnawati, Lucia Desti Winardi, Slamet Mudjanarko, S. W. (2017) 'Solusi Pengawasan Kebijakan Mengatasi Kemacetan Jalan dan Parkir Kota Berbasis Internet Cerdas', *Seminar Nasional Teknologi dan Rekayasa Informasi*, (November), pp. 1–6.
- Machsus Sulistio, Harnen Wicaksono, A Djakfar, L. (2014) 'Kajian tingkat kecelakaan lalu lintas di kota Surabaya', Prosiding Seminar Nasional Aplikasi Teknologi Prasarana Wilayah, pp. 133–140.
- Rizal, Achmad Winardi, Slamet Supriyanto, Dadang Anindito, Benediktus Utomo, W. M. (2018)
  'Desain STNK Digital Dengan Chip Esp8266 Berbasis Internet Of Desain Stnk Digital Dengan Chip Esp8266 Berbasis Internet Of Things ( Iot ) Dalam Era Industri 4 . 0', (October), pp. 0–8.
- Rukhmode, Sandip Vyavhare, Gayatri Banor, Sharda Narad, Abhilash Tugnayat, R. M. (2017) 'IOT Based Agriculture Monitoring System Using Wemos', (March), p. 2017. Available at: http://www.ijritcc.org.